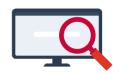

Artikelen > Formatie > Tutorials > Docent met verlof vervangen in het portal

# Docent met verlof vervangen in het portal

Zermelo - 2024-02-02 - Tutorials

#### Inleiding

In deze tutorial laten we u zien hoe u een docent verlof kunt geven en vervolgens ook de vervanging formatief regelt in het portal.

## PORTAL

#### Personeel

Ons voorbeeld

- Docent kal heeft kortdurend zorgverlof
- Zij is afwezig van 15 januari t/m 15 februari
- Docent grc vervangt 1 les van iedere lesgroep
- Docent grc krijgt daarvoor een onderhoudsaanstelling

#### Stap 1: verlof aanmaken

Als eerste maken we een verlof aan voor docent kal. Dit doen we bij Personeel >

#### Aanstellingen > Verlof planning en onderhoud.

- Klik op **<Toevoegen>**
- Selecteer de werknemer die verlof krijgt
- Kies het verloftype
- In ons voorbeeld is het een kortdurend verlof en dus voor de formatie-berekening onderhoud
- Geef handmatig de duur van het verlof aan
- Klik op **<Toevoegen>**.

| verior toevoegen             | ×                                     |
|------------------------------|---------------------------------------|
| Werknemer :                  | Lieke Kaal (kal)                      |
| Verloftype :                 | kortdurend zorgverlof                 |
| Planning/onderhoud :         | onderhoud 🗸                           |
| Werktijdfactor :             |                                       |
| Omvang afwezigheid (klu) :   |                                       |
|                              | Duur handmatig?                       |
| Start :                      | 15-01-2024                            |
| Eind :                       | 15-02-2024                            |
| Geldstroom :                 | standaard 🗸                           |
|                              | Invloed op algemene schooltaken?      |
|                              | Invloed op deskundigheidsbevordering? |
|                              | Afwezigheid lessen & taken handmatig? |
| Afwezigheid lessen & taken : |                                       |
|                              |                                       |
| Opmerking voor docent :      |                                       |
|                              |                                       |
|                              |                                       |
|                              |                                       |
| Opmerking voor beheerder :   |                                       |
|                              |                                       |
|                              |                                       |
|                              | Toevoegen                             |

Bij de verloven komt het volgende te staan:

kortdurend zorgverlof

We heb echter niets ingevuld bij *WTF* of het aantal uren bij *Afw. Les / Taak*. We zouden 0,3 WTF kunnen invullen (dat is haar jaaraanstelling) en dan rekent programma zelf uit dat dat 43 uren zijn. We kunnen ook het aantal uren invullen en dan kunnen we de WTF laten berekenen. We kiezen in dit geval voor 0,3 WTF en gaan haar lessen vervangen.

15-02-2024

0

0

0 standaard

onderhoud 0,0000 📝 15-01-2024

Stap 2: lessen vervangen

Kaal, Lieke

Voor het vervangen van de lessen gaan we naar **Personeel > Lessenverdeling > Lessenverdeling (details)**.

### Lessenverdeling

| Lessenv  | sssenverdeling Lessenverdeling (details) Meerverk Docentdeelname |           |           |               |               |           |                          |          |             |                 |   |       |          |             |              |                 |                 |
|----------|------------------------------------------------------------------|-----------|-----------|---------------|---------------|-----------|--------------------------|----------|-------------|-----------------|---|-------|----------|-------------|--------------|-----------------|-----------------|
| Roosterp | roject : Vo                                                      | orbeeldSc | hool 2023 | 3-2024 🗸      | Vestiging : v | estigingA |                          | Team :   | Geen filte  | er              | ~ | en/of | Sectie : | Kies een s  | sectie       | ~               |                 |
| • Toe    | voegen                                                           | Bulkwij   | jziging 🗧 | 📩 Vervangen 🛛 | Afwezig n     | nelden 🤇  | Verwijderen              | 💼 Beve   | pegdheids   | statistieken    |   |       |          |             |              |                 |                 |
| kal      |                                                                  | ~         | ~         |               | ~             | ~         | ~                        | ~        |             |                 |   |       |          |             |              |                 |                 |
|          |                                                                  |           |           | Les           |               |           |                          | Doce     | nt          |                 |   |       | Lesure   | n           |              | Di              | uur             |
| Code 🔺   | Les ID                                                           | Afdeling  | Vak       | Groep         | Team          | Sectie    | Bevoegdheid<br>startweek | Туре     | Doc<br>reg. | Aantal<br>verv. |   | tv1   | tv2      | Les<br>gem. | Les<br>netto | Vanaf week      | T/m week        |
|          |                                                                  |           |           |               |               |           |                          |          |             |                 |   | 11    | 11       | 11,0        | 11,0         |                 |                 |
| kal      | 1012712                                                          | v6        | biol      | biol2         | H/V           | sBiVz     | onbevoegd                | regulier |             | 0               |   | 3     | 3        | 3,0         | 3,0          | begin schooljr. | einde schooljr. |
| kal      | 1012480                                                          | h3        | bi        | h3d           | H/V           | sBiVz     | bevoegd                  | regulier |             | 0               |   | 2     | 2        | 2,0         | 2,0          | begin schooljr. | einde schooljr. |
| kal      | 1012362                                                          | b3        | bi        | bi1           | B/K           | sBiVz     | bevoegd                  | regulier |             | 0               |   | 2     | 2        | 2,0         | 2,0          | begin schooljr. | einde schooljr. |
| kal      | 1012875                                                          | h3        | bi        | h3e           | H/V           | sBiVz     | bevoegd                  | regulier |             | 0               |   | 2     | 2        | 2,0         | 2,0          | begin schooljr. | einde schooljr. |
| kal      | 1012915                                                          | hv1       | bi        | hv1f          | H/V           | sBiVz     | bevoegd                  | regulier |             | 0               |   | 2     | 2        | 2,0         | 2,0          | begin schooljr. | einde schooljr. |

- Filter en selecteer de lessen van kal
- Klik op <Vervangen>, mits we alle lessen door dezelfde docent willen laten vervangen
- Selecteer de code van de vervanger
- Geef de periode aan in weeknummers
- Laat de klokuren automatisch berekenen
- Klik op **<Toevoegen>**.

| Docent vervangen           | ×                                                                                                    |
|----------------------------|----------------------------------------------------------------------------------------------------|
| Werknemer :                | Céleste Groen (grc)                                                                                        |
| Geplande lessen :          | 1012712: biol - biol2<br>1012480: bi - h3d<br>1012362: bi - bi1<br>1012875: bi - h3e<br>1012915: bi - hv1f |
| Туре :                     | vervanger                                                                                                  |
| Reguliere docent :         | kal                                                                                                    |
| Vanaf week :               | week 03, ma 15 - vr 19 jan, 2024 🛛 🔿 🔀 🔳                                                                   |
| Tot en met week :          | week 07, ma 12 - vr 16 feb, 2024 🔹 💌                                                                       |
| Klokuurberekening :        | automatisch 🗸                                                                                              |
| Aantal klokuur per les :   |                                                                                                    |
| Totaal aantal klokuur :    |                                                                                                    |
| Geldstroom :               | standaard 🗸                                                                                                |
| Opmerking voor docent :    |                                                                                                    |
| Opmerking voor beheerder : |                                                                                                    |
|                            | Toevoegen                                                                                                  |

We krijgen dan het volgende resultaat:

|        | Les     |          |      |       | Docent |        |                          |          |             |                 | Lesure | en         |          | Duur        |              |                 |                 |
|--------|---------|----------|------|-------|--------|--------|--------------------------|----------|-------------|-----------------|--------|------------|----------|-------------|--------------|-----------------|-----------------|
| Code * | Les ID  | Afdeling | Vak  | Groep | Team   | Sectie | Bevoegdheid<br>startweek | Туре     | Doc<br>reg. | Aantal<br>verv. | 0      | tv1        | tv2      | Les<br>gem. | Les<br>netto | Vanaf week      | T/m week        |
|        |         |          |      |       |        |        |                          |          |             |                 |        | 11         | 11       | 11,0        | 11,0         |                 |                 |
| kal    | 1012712 | v6       | biol | biol2 | H/V    | sBiVz  | onbevoegd                | regulier |             | ► 1             |        |            | 3        | 3,0         | 3,0          | begin schooljr. | einde schooljr. |
| kal    | 1012480 | h3       | bi   | h3d   | H/V    | sBiVz  | bevoegd                  | regulier |             | 10              | grc:   | week 03 t/ | m week 0 | 7           |              | ıljır.          | einde schooljr. |
| kal    | 1012362 | b3       | bi   | bi1   | B/K    | sBiVz  | bevoegd                  | regulier |             | 1               |        | 2          | 2        | 2,0         | 2,0          | begin schooljr. | einde schooljr. |
| kal    | 1012875 | h3       | bi   | h3e   | H/V    | sBiVz  | bevoegd                  | regulier |             | 1               |        | 2          | 2        | 2,0         | 2,0          | begin schooljr. | einde schooljr. |
| kal    | 1012915 | hv1      | bi   | hv1f  | H/V    | sBiVz  | bevoegd                  | regulier |             | 1               |        | 2          | 2        | 2,0         | 2,0          | begin schooljr. | einde schooljr. |

Stap 3: docent voor overige lessen afwezig melden

Docent grc zou 11 lesuren moeten gaan vervangen, maar daar heeft ze niet genoeg tijd en ruimte voor. We hebben afgesproken dat grc iedere groep 1 uur lesgeeft en dat de andere lessen van elke groep vervallen. We moeten het aantal uren daarvoor aanpassen, zoals u hieronder ziet:

|        | Les     |          |      |       |      |        |                          | Doce      | nt          |                 | Lesuren |     |     |             |              |  |
|--------|---------|----------|------|-------|------|--------|--------------------------|-----------|-------------|-----------------|---------|-----|-----|-------------|--------------|--|
| Code * | Les ID  | Afdeling | Vak  | Groep | Team | Sectie | Bevoegdheid<br>startweek | Туре      | Doc<br>reg. | Aantal<br>verv. | 0       | tv1 | tv2 | Les<br>gem. | Les<br>netto |  |
|        |         |          |      |       |      |        |                          |           |             |                 |         | 5   | 5   | 5,0         | 0,6          |  |
| grc    | 1012915 | hv1      | bi   | hv1f  | H/V  | sBiVz  | bevoegd                  | vervanger | kal         |                 | V       | 1   | 1   | 1,0         | 0,1          |  |
| grc    | 1012875 | h3       | bi   | h3e   | H/V  | sBiVz  | bevoegd                  | vervanger | kal         |                 | V       | 1   | 1   | 1,0         | 0,1          |  |
| grc    | 1012712 | v6       | biol | biol2 | H/V  | sBiVz  | bevoegd                  | vervanger | kal         |                 | V       | 1   | 1   | 1,0         | 0,1          |  |
| grc    | 1012480 | h3       | bi   | h3d   | H/V  | sBiVz  | bevoegd                  | vervanger | kal         |                 | V       | 1   | 1   | 1,0         | 0,1          |  |
| grc    | 1012362 | b3       | bi   | bi1   | B/K  | sBiVz  | bevoegd                  | vervanger | kal         |                 | V       | 1   | 1   | 1,0         | 0,1          |  |

Er wordt nu 1 les vervangen van elke lesgroep. Nu moeten we ook nog aangeven dat de overige lessen vervallen zonder vervangen te worden:

- Selecteer de afwezig te melden lesgroepen van kal
- Klik op <Afwezig melden>
- Selecteer de periode
- Klik op **<Toevoegen>**.

|        | Les     |          |       |        |      |        | Docent                                                                                                    |                |             |                 |          |        | Lesuren |             |              | Duur              |                   |
|--------|---------|----------|-------|--------|------|--------|----------------------------------------------------------------------------------------------------|----------------|-------------|-----------------|----------|--------|---------|-------------|--------------|-------------------|-------------------|
| Code * | Les ID  | Afdeling | Vak   | Groep  | Team | Sectie | Bevoegdheid<br>startweek                                                                                        | Туре           | Doc<br>reg. | Aantal<br>verv. | 0        | tv1    | tv2     | Les<br>gem. | Les<br>netto | Vanaf week        | T/m week          |
|        |         |          |       |        |      |        |                                                                                                    |                |             |                 |          | 53     | 53      | 53,0        | 43,2         |                   |                   |
|        | 1012480 | h3       | bi    | h3d    | H/V  | sBiVz  | -                                                                                                    | vervanger      | kal         |                 | 1        | 1      | 1       | 1,0         | 0,1          | 2024-03           | 2024-07           |
|        | 1012362 | b3       | bi    | bi1    | B/K  | sBiVz  | -                                                                                                    | vervanger      | kal         |                 | 1        | 1      | 1       | 1,0         | 0,1          | 2024-03           | 2024-07           |
|        | 1012712 | v6       | biol  | biol2  | H/V  | sBiVz  | -                                                                                                    | vervanger      | kal         |                 | 7        | 2      | 2       | 2,0         | 0,2          | 2024-03           | 2024-07           |
|        | 1012875 | h3       | bi    | h3e    | H/V  | sBiVz  | -                                                                                                    | vervanger      | kal         |                 | V        | 1      | 1       | 1,0         | 0,1          | 2024-03           | 2024-07           |
|        | 1012915 | hv1      | bi    | hv1f   | H/V  | sBiVz  |                                                                                                    | vervanger      | kal         |                 | <b>V</b> | 1      | 1       | 1,0         | 0,1          | 2024-03           | 2024-07           |
|        | -       | 11 A     | 8 - C | 100    | 100  | 1000   | 1000                                                                                                    | 100            |             |                 | 12       |        |         | 100         | 100          | 100 100           | 1000              |
|        |         |          | ÷     | 100    | 100  | 100    | Sec. 1997                                                                                                    | -              |             |                 |          |        |         | 100         | 1.00         | to provide the    | -                 |
|        | 10.0    | 11 C     | ÷     | 100    |      | 100    | in the second second second second second second second second second second second second second second second | and in the     |             |                 |          |        |         | 100         | 1.00         | take setting      | shield subjection |
|        | 1000    | 10 C     | 8 - C | 6416 C | 100  | 100    | <b>Annalysis</b>                                                                                                | 100            |             |                 | 12       | - 10 A | 10      | 100         | - 60         | term strong       | and sharp         |
| grc    | 1012915 | hv1      | bi    | hv1f   | H/V  | sBiVz  | bevoegd                                                                                                    | vervanger      | kal         |                 | 1        | 1      | 1       | 1,0         | 0,1          | 2024-03           | 2024-07           |
| grc    | 1012875 | h3       | bi    | h3e    | H/V  | sBiVz  | bevoegd                                                                                                    | vervanger      | kal         |                 | 7        | 1      | 1       | 1,0         | 0,1          | 2024-03           | 2024-07           |
| grc    | 1012712 | v6       | biol  | biol2  | H/V  | sBiVz  | bevoegd                                                                                                    | vervanger      | kal         |                 | V        | 1      | 1       | 1,0         | 0,1          | 2024-03           | 2024-07           |
| grc    | 1012480 | h3       | bi    | h3d    | H/V  | sBiVz  | bevoegd                                                                                                    | vervanger      | kal         |                 | V        | 1      | 1       | 1,0         | 0,1          | 2024-03           | 2024-07           |
| grc    | 1012362 | b3       | bi    | bi1    | B/K  | sBiVz  | bevoegd                                                                                                    | vervanger      | kal         |                 | V        | 1      | 1       | 1,0         | 0,1          | 2024-03           | 2024-07           |
| ine -  | 100     | 11 C     | 8 - C | 100 C  | 100  | 1000   | in the second second second second second second second second second second second second second second second | and the second |             |                 |          |        |         |             | 1.0          | take wheth        | state setting     |
| 5 B.   | 1000    |          | a     | 100    | 100  |        | 1000                                                                                                    | 100            |             |                 | 12       |        |         | 100         | 1.00         | 100.00            | 1000              |
| 100 C  |         | ÷.       |       | 1000   | 100  | 100    | Sec. 1997                                                                                                    | -              |             |                 |          |        |         | 100         | 1.00         | the second second | and strength      |
| kal    | 1012362 | b3       | bi    | bi1    | B/K  | sBiVz  | bevoegd                                                                                                    | regulier       |             | 2               |          | 2      | 2       | 2,0         | 2,0          | begin schooljr.   | einde schooljr.   |
| kal    | 1012480 | h3       | bi    | h3d    | H/V  | sBiVz  | bevoegd                                                                                                    | regulier       |             | 2               |          | 2      | 2       | 2,0         | 2,0          | begin schooljr.   | einde schooljr.   |
| kal    | 1012712 | v6       | biol  | biol2  | H/V  | sBiVz  | onbevoegd                                                                                                    | regulier       |             | 2               |          | 3      | 3       | 3,0         | 3,0          | begin schooljr.   | einde schooljr.   |
| kal    | 1012875 | h3       | bi    | h3e    | H/V  | sBiVz  | bevoegd                                                                                                    | regulier       |             | 2               |          | 2      | 2       | 2,0         | 2,0          | begin schooljr.   | einde schooljr.   |
| kal    | 1012915 | hv1      | bi    | hv1f   | H/V  | sBiVz  | bevoegd                                                                                                    | regulier       |             | 2               |          | 2      | 2       | 2,0         | 2,0          | begin schooljr.   | einde schooljr.   |
|        |         |          |       |        |      |        |                                                                                                    |                |             |                 |          |        |         |             |              |                   |                   |

Stap 4: de formatiekaart van kal

De formatiekaart van kal ziet er als volgt uit wat betreft de lessen:

| Afwezigheid | lessen   |         |           |     |     |                 |                         |
|-------------|----------|---------|-----------|-----|-----|-----------------|-------------------------|
| Vestiging   | Vakken 1 | Secties | Groepen 2 | tv1 | tv2 | Vanaf ma (we 3  | T/m vr (week) Vervanger |
| a           | bi       | sBiVz   | b3.bi1    | 1   | 1   | 15-01-2024 (03) | 16-02-2024 (07) grc     |
| a           | bi       | sBiVz   | b3.bi1    | 1   | 1   | 15-01-2024 (03) | 16-02-2024 (07)         |
| a           | bi       | sBiVz   | h3.h3d    | 1   | 1   | 15-01-2024 (03) | 16-02-2024 (07) grc     |
| a           | bi       | sBiVz   | h3.h3d    | 1   | 1   | 15-01-2024 (03) | 16-02-2024 (07)         |
| a           | bi       | sBiVz   | h3.h3e    | 1   | 1   | 15-01-2024 (03) | 16-02-2024 (07) grc     |
| a           | bi       | sBiVz   | h3.h3e    | 1   | 1   | 15-01-2024 (03) | 16-02-2024 (07)         |
| a           | bi       | sBiVz   | hv1.hv1f  | 1   | 1   | 15-01-2024 (03) | 16-02-2024 (07) grc     |
| a           | bi       | sBiVz   | hv1.hv1f  | 1   | 1   | 15-01-2024 (03) | 16-02-2024 (07)         |
| a           | biol     | sBiVz   | v6.biol2  | 1   | 1   | 15-01-2024 (03) | 16-02-2024 (07) grc     |
| a           | biol     | sBiVz   | v6.biol2  | 2   | 2   | 15-01-2024 (03) | 16-02-2024 (07)         |
|             |          |         |           | 11  | 11  |                 |                         |

De bovenkant van de formatiekaart van kal ziet er qua uren zo uit:

|                                     | Plan         | ning         | Onde        | rhoud  |        |
|-------------------------------------|--------------|--------------|-------------|--------|--------|
|                                     | Omvang (fte) | Omvang (klu) | Aanstelling | Verlof | Totaal |
| Aanstelling urenomvang              | 0,3000       | 498          | 0           |        | 498    |
| Verloven                            | 0,0000       | 0            |             | -43    | -43    |
| Betrekkingsomvang                   | 0,3000       | 498          | 0           | -43    | 455    |
| Algemene schooltaken                |              | 9            | 0           | 0      | 9      |
| Deskundigheidsbevordering           |              | 50           | 0           | 0      | 50     |
| Ontwikkeltijd                       |              | 0            | 0           | 0      | 0      |
| Inzetbare uren                      |              | 439          | 0           | -43    | 396    |
| Saldo vorig jaar                    |              | 0            |             |        | 0      |
| Verlichting taken                   |              | -15          |             |        | -15    |
| Boeking van planning naar onderhoud |              | 0            | 0           |        | 0      |
| Beschikbaar voor lessen en taken    |              | 424          | 0           | -43    | 381    |
| Inzet lessen                        |              | 550          | 0           | -61    | 489    |
| Toeslag meerwerk                    |              |              | 0           |        | 0      |
| Inzet taken                         |              | 5            | 0           | 0      | 5      |
| Saldo                               |              | -131         | 0           | 18     | -113   |

Docent kal staat dus eigenlijk 18 uren in de min omdat haar taken nog niet vervangen zijn. We kunnen er ook voor kiezen om hier niet zo moeilijk over te doen en bij de instellingen er standaard de 43 uur vanaf te trekken en dan ziet het er zo uit:

|                                             | Plan         | ning         | Onde        | rhoud  |        |
|---------------------------------------------|--------------|--------------|-------------|--------|--------|
|                                             | Omvang (fte) | Omvang (klu) | Aanstelling | Verlof | Totaal |
| Aanstelling urenomvang                      | 0,3000       | 498          | 0           |        | 498    |
| Verloven                                    | 0,0000       | 0            |             | -43    | -43    |
| Betrekkingsomvang                           | 0,3000       | 498          | 0           | -43    | 455    |
| Algemene schooltaken                        |              | 9            | 0           | 0      | 9      |
| Deskundigheidsbevordering                   |              | 50           | 0           | 0      | 50     |
| Ontwikkeltijd                               |              | 0            | 0           | 0      | 0      |
| Inzetbare uren                              |              | 439          | 0           | -43    | 396    |
| Saldo vorig jaar                            |              | 0            |             |        | 0      |
| Verlichting taken                           |              | -15          |             |        | -15    |
| Boeking van planning naar onderhoud         |              | 0            | 0           |        | 0      |
| Beschikbaar voor lessen en taken            |              | 424          | 0           | -43    | 381    |
| Inzet lessen                                |              | 550          | 0           |        | 550    |
| Toeslag meerwerk                            |              |              | 0           |        | 0      |
| Inzet taken                                 |              | 5            | 0           |        | 5      |
| Afwezigheid lessen & taken onderhoudsverlof |              |              |             | -43    | -43    |
| Saldo                                       |              | -131         | 0           | 0      | -131   |

Het verschil zit hem in de instelling Afwezigheid lessen en taken o.b.v. les-

/taaktoekenningen bij **Beheer > Roosterprojecten > Projectinstellingen**. Voor meer informatie hierover, zie <u>Projectinstellingen</u>.

Stap 5: de formatiekaart van grc

Docent grc werkt met de vervanging erbij te veel voor haar aanstelling, dat zien we op haar formatiekaart:

|                                             | Plan         | ning         | Onde        | rhoud  |        |
|---------------------------------------------|--------------|--------------|-------------|--------|--------|
|                                             | Omvang (fte) | Omvang (klu) | Aanstelling | Verlof | Totaal |
| Aanstelling urenomvang                      | 0,4000       | 664          | 0           |        | 664    |
| Verloven                                    | 0,0000       | 0            |             | 0      | 0      |
| Betrekkingsomvang                           | 0,4000       | 664          | 0           | 0      | 664    |
| Algemene schooltaken                        |              | 12           | 0           | 0      | 12     |
| Deskundigheidsbevordering                   |              | 66           | 0           | 0      | 66     |
| Ontwikkeltijd                               |              | 0            | 0           | 0      | 0      |
| Inzetbare uren                              |              | 586          | 0           | 0      | 586    |
| Saldo vorig jaar                            |              | 0            |             |        | 0      |
| Verlichting lessen                          |              | -20          |             |        | -20    |
| Boeking van planning naar onderhoud         |              | 0            | 0           |        | 0      |
| Beschikbaar voor lessen en taken            |              | 566          | 0           | 0      | 566    |
| Inzet lessen                                |              | 403          | 28          |        | 431    |
| Toeslag meerwerk                            |              |              | 0           |        | 0      |
| Inzet taken                                 |              | 90           | 0           |        | 90     |
| Afwezigheid lessen & taken onderhoudsverlof |              |              |             | 0      | 0      |
| Saldo                                       |              | 73           | -28         | 0      | 45     |

Dat komt natuurlijk door haar vervanging die ook op de formatiekaart te zien is:

Vervanging lessen

| Vestiging | Vakken 1 | Secties | Groepen 2 | Graad | tv1 | tv2 | Vanaf ma (we 3  | T/m vr (week)   | Reguliere docent | Bevoegdheid | klu totaal |
|-----------|----------|---------|-----------|-------|-----|-----|-----------------|-----------------|------------------|-------------|------------|
| a         | bi       | sBiVz   | b3.bi1    | 2e    | 1   | 1   | 15-01-2024 (03) | 16-02-2024 (07) | kal              | bevoegd     | 5,6        |
| a         | bi       | sBiVz   | h3.h3d    | 2e    | 1   | 1   | 15-01-2024 (03) | 16-02-2024 (07) | kal              | bevoegd     | 5,6        |
| a         | bi       | sBiVz   | h3.h3e    | 2e    | 1   | 1   | 15-01-2024 (03) | 16-02-2024 (07) | kal              | bevoegd     | 5,6        |
| a         | bi       | sBiVz   | hv1.hv1f  | 2e    | 1   | 1   | 15-01-2024 (03) | 16-02-2024 (07) | kal              | bevoegd     | 5,6        |
| a         | biol     | sBiVz   | v6.biol2  | 1e    | 1   | 1   | 15-01-2024 (03) | 16-02-2024 (07) | kal              | bevoegd     | 5,6        |
|           |          |         |           |       | 5   | 5   |                 |                 |                  |             | 27,8       |

Stap 6: onderhoudsaanstelling toekennen

We geven docent grc een onderhoudsaanstelling voor 28 uren bij Personeel >

**Aanstellingen > Aanstellingen onderhoud**, zodat zij niet meer te veel uren voor haar aanstelling werkt.

- Klik op **<Toevoegen>**
- De omvang in WTF is onbekend, daarom vullen we daar 0 in. Deze wordt later berekend
- Geeft de periode op
- Zet het vinkje voor Lessen & Taken handmatig? en vul de 28 uren in
- Klik op **<Toevoegen>**.

| Uitbreiding toevoegen       |                                       | ×  |
|-----------------------------|---------------------------------------|----|
| Werknemer :                 | Céleste Groen (grc)                   | )~ |
| Werktijdfactor :            | 0,0000                                |    |
|                             | Duur handmatig?                       |    |
| Start :                     | begin contract                        |    |
| Eind :                      | einde contract                        |    |
| Resulterend budget :        | 0 klokuren                            |    |
| Geldstroom :                | standaard                             | ~  |
|                             | V Invloed op algemene schooltaken?    |    |
|                             | Invloed op deskundigheidsbevordering? |    |
|                             | V Invloed op persoonlijk budget?      |    |
|                             | 🔽 Lessen & Taken handmatig?           |    |
| Lessen & Taken :            | 28                                    |    |
|                             |                                       |    |
|                             |                                       |    |
| Opmerking voor docent :     |                                       |    |
|                             |                                       |    |
|                             |                                       | _  |
|                             |                                       |    |
| Opmerking voor bebeerder    |                                       |    |
| Ophierking voor beneerder : |                                       |    |
|                             |                                       |    |
|                             | Toevoegen                             |    |

Dat geeft de volgende uitbreiding voor docent grc:

## Aanstellingen

| Aanstellingen planning Aanstellingen onderhoud Verlof planning en onderhoud            |                |                 |          |             |            |                  |               |                |              |   |                   |       |
|----------------------------------------------------------------------------------------|----------------|-----------------|----------|-------------|------------|------------------|---------------|----------------|--------------|---|-------------------|-------|
| Roosterproject : VoorbeeldSchool 2023-2024 💉 🔇 Toevoegen 🗄 Bulkwijziging 🗢 Verwijderen |                |                 |          |             |            |                  |               |                |              |   |                   |       |
|                                                                                        |                | *               |          | ]           |            |                  |               |                |              |   |                   |       |
|                                                                                        | Werknem        | Omvang en inzet |          |             |            |                  |               |                |              |   |                   |       |
| Code -                                                                                 | Naam           | Cat             | WTF 📎    | a Start ≜ 2 | Eind       | Omvarig<br>(klu) | AST<br>uitbr. | DESK<br>uitbr. | PB<br>uitbr. | 0 | Lessen &<br>Taken | Inzet |
| 13                                                                                     |                |                 |          |             |            |                  |               | 41             | 41           |   |                   |       |
| adm                                                                                    | Adi, Mona      | OP              | 0,0986 🔽 | 30-09-2023  | 28-10-2023 | 13               |               |                |              |   | 13                | 13    |
| grc                                                                                    | Groen, Céleste | OP              | 0,0000 🔽 | 15-01-2024  | 15-02-2024 | 0                | 1             | <b>V</b>       | 1            | V | 28                | 28    |

De omvang van de uitbreiding laten we nu berekenen op basis van de inzet.

- Selecteer docent grc
- Klik op **<WTF vanuit inzet>**.

Omdat we AST en DESK meenemen, resulteert dat in een tijdelijke uitbreiding van 0,2206 WTF in die 5 weken.

## Aanstellingen

| Aanstellingen planning Aanstellingen onderhoud Verlof planning en onderhoud            |                |     |                 |            |            |                  |               |                |              |    |                   |       |
|----------------------------------------------------------------------------------------|----------------|-----|-----------------|------------|------------|------------------|---------------|----------------|--------------|----|-------------------|-------|
| Roosterproject : VoorbeeldSchool 2023-2024 💉 📀 Toevoegen 🗄 Bulkwijziging 🤤 Verwijderen |                |     |                 |            |            |                  |               |                |              |    |                   |       |
|                                                                                        |                | ~   |                 |            |            |                  |               |                |              |    |                   |       |
|                                                                                        | Werknei        | mer | Omvang en inzet |            |            |                  |               |                |              |    |                   |       |
| Code -                                                                                 | Naam           | Cat | WTF 📎           | Start 📤 🚊  | Eind       | Omvarig<br>(klu) | AST<br>uitbr. | DESK<br>uitbr. | PB<br>uitbr. |    | Lessen &<br>Taken | Inzet |
| 45 41                                                                                  |                |     |                 |            |            |                  |               |                |              | 45 |                   |       |
| adm                                                                                    | Adi, Mona      | OP  | 0,0986 🔽        | 30-09-2023 | 28-10-2023 | 13               |               |                |              |    | 13                | 13    |
| grc                                                                                    | Groen, Céleste | OP  | 0,2206 🔽        | 15-01-2024 | 15-02-2024 | 32               | <b>V</b>      | <b>V</b>       |              |    | 28                | 32    |

Hiermee is de vervanging compleet. De roostermaker moet uiteraard niet vergeten deze wijziging door te voeren in de desktop.